# **SPH CareerLink** SAVE JOBS & EMPLOYERS AS FAVORITES

Welcome to Boston University School of Public Health's (BUSPH) job board and recruitment system: SPH CareerLink. This step-by-step instruction manual will guide you through the process of saving jobs and employers as favorites.

## STEP 1: VISIT <u>HTTPS://SPH-BU-CSM.SYMPLICITY.COM/STUDENTS</u>

You may bookmark this page in your web browser.

| BU Boston Universit<br>Career Link | <b>y</b> School of Public Health                                                                                            |                                                       |                                 |  |
|------------------------------------|----------------------------------------------------------------------------------------------------|-------------------------------------------------------|---------------------------------|--|
|                                    | Sign in                                                                                                    |                                                       | ③ 🖶 ③ ■ software by symplicity* |  |
|                                    | Log In<br>Please enter your username and password.<br>Username<br>(your email address)<br>BU.Student@bu.edu<br>Password<br> | Register<br>Register for a new account.<br>Register > | d m                             |  |

## **STEP 2: LOG IN**

Log in to your account.

- If you forgot your password, please use the "Forgot Password" option to have the password emailed to you.
- Your username should be your email. If it is not working please contact the SPH Career Services Office.
- If you do not have an account (this might be the case if you are an alumni; unlikely if you are a student), please register for an account.

### **STEP 3: JOBS**

From the homepage, select the "Jobs" tab in the menu/navigation bar.

| BU | Bo<br>Ca | ston U<br>reer Li | niversi<br>nk | <b>ty</b> School o  | f Public H | lealth    |                                    |             |          |            |                                |
|----|----------|-------------------|---------------|---------------------|------------|-----------|------------------------------------|-------------|----------|------------|--------------------------------|
|    |          | Home              | Profile       | Documents           | Resources  | Jobs      | Employers                          | Surveys     |          |            |                                |
|    |          | Welcome           | e, BU Stude   | ent.                |            |           |                                    |             | search   | Q          | 💄 My Account 🔚 🗿 🚍 😿 💌 Log Out |
|    |          | JUMP              | то            |                     |            | NEWS FEED |                                    |             | Sh       | now Me 👻 🔊 | in Connect with Linkedin       |
|    |          | 30<br>20          | JOINGL        | .OBAL<br>REER GUIDE | as         | <b>\$</b> | ANNOUNCEMEN<br>Welcome!<br>Welcome | to SPH Care | eerLink! |            | SHORTCUTS                      |

## **STEP 4: SEARCH OPPORTUNITIES**

To learn how to search for opportunities please see the *Search for Jobs and Set Up Email Alerts for New Jobs* guide.

| BU C | oston U<br>areer Li | niversit<br>nk | t <b>y</b> School a                     | of Public H      | lealth                    |                                 |             |                                     |                                                         |               |                                 |                                                      |
|------|---------------------|----------------|-----------------------------------------|------------------|---------------------------|---------------------------------|-------------|-------------------------------------|---------------------------------------------------------|---------------|---------------------------------|------------------------------------------------------|
|      | Home                | Profile        | Documents                               | Resources        | Jobs                      | Employers                       | Surveys     |                                     |                                                         |               |                                 |                                                      |
|      | Home >              | Jobs           |                                         |                  |                           |                                 |             | search                              | Q                                                       | <u>_</u> м    | ly Account 🛅 🤇                  | 🧿 🕟 🖶 🚼 🛞 Log Out                                    |
|      | job                 | posti          | ngs                                     |                  |                           |                                 |             |                                     |                                                         |               |                                 | ■ software by symplicity <sup>™</sup>                |
|      | Jobs                | Favorite       | s Advanced                              | Search Sea       | rch Agent                 | s Applicatio                    | ns          |                                     |                                                         |               |                                 |                                                      |
|      |                     | Keyw           | ords<br>(searches<br>See Adva           | job title, ID, o | description<br>or more se | n, and employe<br>arch options. | r name: min | 3 charact                           | Show Me:                                                | All Jol       | b Listings                      | •                                                    |
|      | Majors              | s/Concentra    | tions                                   |                  | *                         |                                 |             |                                     | Position Type                                           |               |                                 | \$                                                   |
|      | - Mo                | ore Options    | Search                                  | Clear 80         | results                   | Items 1–20 of                   | 80 (Results | as of: Mo                           | nday, September 03,                                     | , 2012        | 4:24 pm )                       |                                                      |
|      | Đ.                  | View Pr        | intable Job List                        | (0 items sel     | ected)                    |                                 |             | SORT                                | BY: Date Posted \$                                      | SHOW          | V 20 🛟 per j                    | page 🚺 Page 1 🛟 🕨                                    |
|      | 1. 🗆                | Reserved App   | search Asso<br>ply<br>earch <u>more</u> | ociate           |                           |                                 |             | Application<br>EMPLOYER<br>LOCATION | n Deadline: Oct 31, 20<br>Cupcake<br>nationwide, United | 012<br>States | Posted: Aug 31<br>POSITION TYPE | 1, 2012<br>Full Time<br>Academic<br>Research<br>3265 |

## **STEP 5: ADDING JOBS TO FAVORITES**

Say that you really like a job, but you are not ready to apply yet. You can save that job to you "Favorites" folder.

| BU | oston University School of Public Health<br>areer Link                                                                                                    |
|----|----------------------------------------------------------------------------------------------------|
|    | Home Profile Documents Resources Jobs Employers Surveys                                                                                                    |
|    | Home > Jobs search Q 💄 My Account 🛅 3 🕟 🚍 🔂 🗷 Log Out                                                                                                    |
|    | job postings                                                                                                    |
|    | Jobs Favorites Advanced Search Agents Applications                                                                                                    |
|    | Keywords Show Me: All Job Listings<br>(searches job title, ID, description, and employer name: min. 3 characters)<br>See Advanced Search for more search options. |
|    | Majors/Concentrations Position Type                                                                                                    |
|    | More Options Search Clear BO results Items 1-20 of 80 (Results as of: Monday, September 03, 2012   4:24 pm )                                                      |
|    | U View Printable Job List (0 items selected) SORT BY: Date Posted + SHOW 20 + per page + Page 1+                                                                  |
|    | 1. C   Research Associate  Application Deadline: Oct 31, 2012  Posted: Aug 31, 2012  Posted: Aug 31, 2012  Postrion Type Full Time Academic Research              |
|    | LOCATION nationwide, United States ID 3265                                                                                                    |

You can do this by clicking on the "star" next to it.

| 7. C Ridgehead seeks a Healthcare Consulting Intern. The GfK<br>Bridgehead internship provides an opportunity to get hands-on<br>experience in a fast-pared consulting environment with exposure | Application Deadline: Sep 28, 2012<br>EMPLOYER <u>GfK Bridgehead</u> | Posted: Aug 07, 2012<br>POSITION TYPE Full Time<br>Internship, Part<br>Time Internship |  |
|----------------------------------------------------------------------------------------------------|----------------------------------------------------------------------|----------------------------------------------------------------------------------------|--|
| to pharmaceutical, medical device, biotechnology, and diagnostic<br>companies. The intern more                                                                                                   | LOCATION Wayland, Massachusetts                                      | ID 3163                                                                                |  |

Clicking on the star will make the star yellow:

| to pharmaceutical, medical device, biotechnology, and diagnostic |  | 7. Celevative consulting Intern<br>Apply GfK Bridgehead seeks a Healthcare Consulting Intern. The GfK<br>Bridgehead internship provides an opportunity to get hands-on<br>experience in a fast-paced consulting environment with exposure<br>to pharmaceutical, medical device, biotechnology, and diagnostic<br>companies. The intern more | Application Deadline: Sep 28, 2012           EMPLOYER         GfK Bridgehead           LOCATION         Wayland, Massachusetts | Posted: Aug 07,<br>POSITION TYPE<br>ID | , 2012<br>Full Time<br>Internship, Part<br>Time Internship<br>3163 |  |
|------------------------------------------------------------------|--|----------------------------------------------------------------------------------------------------|----------------------------------------------------------------------------------------------------|----------------------------------------|--------------------------------------------------------------------|--|
|------------------------------------------------------------------|--|----------------------------------------------------------------------------------------------------|----------------------------------------------------------------------------------------------------|----------------------------------------|--------------------------------------------------------------------|--|

The job will now show up in your **"Favorites"** tab.

| BU Bos<br>Car | ston University School of Public Health<br>reer Link                                                                                                    |
|---------------|----------------------------------------------------------------------------------------------------|
|               | home profile documents Resources jobs employers Surveys events calendar                                                                                                    |
|               | Home > Jobs > Favorites Search Q 🚣 My Account 3 🕟 🚍 🗞 Kog Out                                                                                                    |
|               | job postin s software by symplicity"                                                                                                    |
|               | Jobs Favorites Advanced Search Agents Applications                                                                                                    |
|               | 1. ★       Healthcare Consulting Intern         GfK Bridgehead seeks a Healthcare Consulting Intern. The GfK       Application Deadline: Sep 28, 2012       Posted: Aug 07, 2012         Bridgehead internship provides an opportunity to get hands-on experience in a fast-paced consulting environment with exposure to pharmaceutical, medical device, biotechnology, and diagnostic       Application Deadline: Sep 28, 2012       Posted: Aug 07, 2012 |
|               | companies. The intern more LOCATION Wayland, Massachusetts ID 3163<br>MY RATING ⊘ 🏠 🏠 🏠 🏠                                                                                                    |
|               | Items 1–1 of 1                                                                                                    |

The jobs you select as "Favorites" will also show up on your homepage.

| BU Bostor<br>Careed | University School of Public Health<br>Link                                                                                                    |                                                                                                    |
|---------------------|----------------------------------------------------------------------------------------------------|----------------------------------------------------------------------------------------------------|
|                     | Home Profile Documents Resources Jobs Employers Surveys                                                                                                    |                                                                                                    |
|                     | Welcome, BU Student.                                                                                                    | 💄 My Account 🔚 🔇 🚍 😵 🗶 Log Out                                                                      |
|                     | 1       FAVORITE JOBS         JUMP TO       ANNOUNCEMENT<br>Welcome to SPH CareerLink!         JUMP TO       Please complete your profile and upload your resume. | in Connect with Linkedin SHORTCUTS Go Jobs I Qualify For Go My Activity Summary Go Document Library |
|                     | SUSA CAREER GUIDES View All Announcements                                                                                                    | GETTING STARTED                                                                                     |
|                     | Your feedback is welcome.                                                                                                    | Account Created     Personal Profile     Academic Profile     Privacy Settings     Resume           |

#### **STEP 6: FAVORITE EMPLOYERS**

You can also select favorite employers. Go to the "Employers" tab.

| BU | Boston University<br>Career Link | Schoo              | l of Pub    | lic Health |           |      | K                       |                   |                                |
|----|----------------------------------|--------------------|-------------|------------|-----------|------|-------------------------|-------------------|--------------------------------|
|    |                                  | Home               | Profile     | Documents  | Resources | Jobs | Employers               | Surveys           |                                |
|    |                                  | Welcom             | e, BU Stude | ent.       |           |      |                         | search Q          | 💄 My Account 🛅 🗿 🚍 😵 💌 Log Out |
|    |                                  | 1<br>FAVORITE JOBS |             |            |           |      | EED                     | Show Me 👻 🔂       | in Connect with Linkedin       |
|    |                                  |                    |             |            |           |      | ANNOUNCEMEN<br>Welcome! | r                 |                                |
|    |                                  | JUMP               | то          |            |           | -    | Welcome                 | o SPH CareerLink! | SHORTCUTS                      |

## Here you will find a list of all employers who have posted jobs on SPH CareerLink.

Please note that although these employers have posted jobs this does not necessarily mean that they currently have active postings on SPH CareerLink

| BU | Boston Universit<br>Career Link | <b>y</b> School of Put | olic Health      |                |         |              |         |        |              |                     |                         |
|----|---------------------------------|------------------------|------------------|----------------|---------|--------------|---------|--------|--------------|---------------------|-------------------------|
|    |                                 | Home Profile           | Documents        | Resources      | Jobs    | Employers    | Surveys |        |              |                     |                         |
|    |                                 | Home > Employers       |                  |                |         |              |         | search | Q            | 💄 My Account 🛅 ③    | 🕟 🚍 👩 🖲 Log Out         |
|    |                                 | employer               | profiles         |                |         |              |         |        |              |                     | software by symplicity* |
|    |                                 | Employers Fa           | vorite Employers | Contacts       | Favor   | ite Contacts |         |        |              |                     |                         |
|    |                                 | Keywords<br>searches   | employer name,   | , overview and | website | Industry (   |         |        |              | \$                  |                         |
|    |                                 | - More Options         | Search Clea      | r              |         |              |         |        |              |                     |                         |
|    |                                 | hama 1, 20 of 465      |                  |                |         |              |         |        | <u>0-9 A</u> |                     | QRSTUVWXYZIALL          |
|    |                                 |                        |                  |                |         |              |         |        |              | show 20 \$ per page | ● Page 1 🛟 ▶            |
|    |                                 | ° d                    | 2                | 010 Censu      | is Offi | ce           |         |        |              |                     |                         |

Just like with jobs, you can search for employers.

| BU | Boston Universit<br>Career Link | <b>y</b> Scho | ol of Pu             | blic Health                                     |                                       |          |               |         |        |              |                |                                     |
|----|---------------------------------|---------------|----------------------|-------------------------------------------------|---------------------------------------|----------|---------------|---------|--------|--------------|----------------|-------------------------------------|
|    |                                 | Home          | Profile              | Documents                                       | Resources                             | Jobs     | Employers     | Surveys |        |              |                |                                     |
|    |                                 | Home >        | Employers            |                                                 |                                       |          |               |         | search | Q            | 💄 My Account 🛅 | 3 🕟 🚍 🚷 💌 Log (                     |
|    |                                 | em            | ploye                | r profile                                       | S                                     |          |               |         |        |              |                | software by symplic                 |
|    |                                 | Empl          | oyers Fi             | avorite Employe                                 | rs Contacts                           | Favo     | rite Contacts |         |        |              |                |                                     |
|    |                                 | Keyword       | s Blue Cr<br>searche | oss Blue Shield<br>s employer nam<br>Search Cle | e, overview and<br>ar                 | l websit |               |         | \$     |              |                |                                     |
|    |                                 | Items 1-3     | of 3                 |                                                 |                                       |          |               |         |        | <u>0-9 A</u> | BCDEFGHIIKLMI  | NOPORSTUVWXYZ[A<br>SHOW 20 \$ per p |
|    |                                 | ŵ             | _d                   |                                                 | Blue Cross<br>www.bcbsri.com<br>RI)   | & Blu    | e Shield of   | RI      |        |              |                |                                     |
|    |                                 | ģ             | đ                    |                                                 | Blue Cross<br>https://www.blue<br>MA) | Blue     | Shield of M   | Ą       |        |              |                |                                     |

Once you have found an employer you like, you can **star** the employer to make it a favorite.

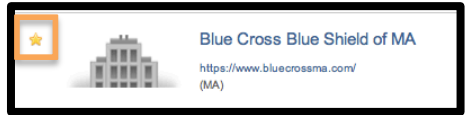

The employers you **star** will show up in your employer profiles "**Favorite Employers**" tab.

| BU | Boston University<br>Career Link | Schoo   | l of Pub  | lic Health      |             |           |                            |         |        |   |                 |               |        |
|----|----------------------------------|---------|-----------|-----------------|-------------|-----------|----------------------------|---------|--------|---|-----------------|---------------|--------|
|    |                                  | Home    | Profile   | Documents       | Resources   | Jobs      | Employers                  | Surveys |        |   |                 |               |        |
|    |                                  | Home >  | Employers | > Favorite Empl | loyers      |           |                            |         | search | Q | 💄 My Account 🛅  | 3 🕞 🚍 🚷 🗷 La  | og Out |
|    |                                  | em      | oloye     | r profile       | S           |           |                            |         |        |   | software by sym | nplicity™     |        |
|    |                                  | Emple   | oyer Fa   | vorite Employe  | rs Contacts | Favo      | rite Contacts              |         |        |   |                 |               |        |
|    |                                  | Save As | Excel It  | ems 1-1 of 1    |             |           |                            |         |        |   |                 | SHOW 20 \$ pe | r page |
|    |                                  |         |           | ŵ.              | Blue Co     | w.bluecro | lue Shield (<br>pssma.com/ | of MA   |        |   |                 |               |        |

They will also appear on your homepage.

| Boston University<br>Career Link | BOSTON University School of Public Health<br>Career Link |             |                 |           |         |                                                   |                                                                                                    |
|----------------------------------|----------------------------------------------------------|-------------|-----------------|-----------|---------|---------------------------------------------------|----------------------------------------------------------------------------------------------------|
|                                  | Home                                                     | Profile     | Documents       | Resources | Jobs    | Employers                                         | Surveys                                                                                                    |
|                                  | Welcom<br>1<br>FAV                                       | e, BU Stude | ent.<br>PLOYERS |           | NEWS FI | ANNOUNCEMEN<br>Welcome!<br>Welcome<br>Please comp | search Q My Account ( ) P ( ) Connect with Linkedin<br>T<br>to SPH CareerLink!<br>ete your profile and upload your<br>Show Me ~ ()<br>Show Me ~ ()<br>Show Me ~ ()<br>In Connect with Linkedin<br>SHORTCUTS<br>() Jobs 1 Qualify For |

If your favorite employers post jobs you will be notified on your homepage!